## Microsoft365 Apps(Windows) インストールマニュアル Installation Instructions

## 改訂履歴

| _   | 改訂日        | 改定内容      |
|-----|------------|-----------|
| 第1版 | 2021年1月18日 | 新規作成      |
| 第2版 | 2022年9月13日 | 新システムへの対応 |
|     |            |           |
|     |            |           |
|     |            |           |
|     |            |           |
|     |            |           |
|     |            |           |

はじめに

マイクロソフトの突然の仕様変更等により、ダウンロード手順や表記が変わる場合があります。

その場合は、ガイダンスにそのまま従って行ってください。

|                                                                                                    | Go to<br>https://www.kucoop.jp/sale/license.html                                                                                                    |
|----------------------------------------------------------------------------------------------------|----------------------------------------------------------------------------------------------------|
| 1       WEBでご注文 *         1       ●         1       ●         1       ●         1       ●         1       ●         1       ●         1       ●         1       ●         1       ●         1       ●         1       ●         1       ●         1       ●         1       ●         1       ●         1       ●         1       ●         1       ●         1       ●         1       ●         1       ●         1       ●         1       ●         1       ●         1       ●         1       ●         1       ●         1       ●         1       ●         1       ●         1       ●         1       ●         1       ●         1       ●         1       ●         1       ●         1       ●                                                                                                    | 神戸大学生協ホームページの、<br>「 <b>学生向けMicrofostライセンス」</b><br>をクリックします。<br><b>入手の流れ</b> まで画面をスクロー<br>ルさせます。                                                                                                    |
| Scroll down to<br>"Acquisition flow".<br>Click "Click here for the<br>portal site"<br>Statements (c)<br>Statements (c) | 全学ソフトウェアライセンスの<br>Microsoft365 Appsを利用するに<br>は、<br>情報基盤センターが管理する<br>「神戸大学Microsoft365アカウン<br>ト」が必要になります。                                                                                                    |
| And a set of the set of the set o                                                                                                    | 事前に必ず情報基盤センターの<br>HPにて確認してください。<br>Microsoft365ポータルサイトへ<br>「神戸大学Microsoft365アカウン<br>ト」にてサインインしてください。<br>https://portal.office.com/                                                                                   |
| Enter your Kobe University Microsoft 365 Account ID and click "Next".<br>If the login ID (student ID number) of Kobe University is 9365365a,<br>9365365a@cloud.kobe-u.jp will be your Kobe University Microsoft 365<br>account ID. Please be aware that "ac." is not included.                                                                                                    | 神戸大学Microsoft365アカウントのサ<br>インアドレスを入力し、「次へ」をクリッ<br>クします。<br>・学生の場合<br>学籍番号@cloud.kobe-ujpとなります。<br>【注意】学籍番号のアルファベットは小<br>文字としてください。またac.は含んで<br>おりません。<br>・教職員の場合<br>クラウドID@cloud.kobe-ujpとなりま<br>す。こちらもac.は含んでおりません。 |
| Enter your login<br>ID and the login<br>password and<br>click " sign in".                                                                                                    | しばらく待機すると、「神戸大学シング<br>ルサインオンKNOSSOS」と表示された<br>画面に遷移します。<br>こちらではうりぼーねっとやBEEF等に<br>ログインする際のIDとパスワードを入<br>カし、サインインをクリックします。                                                                                            |

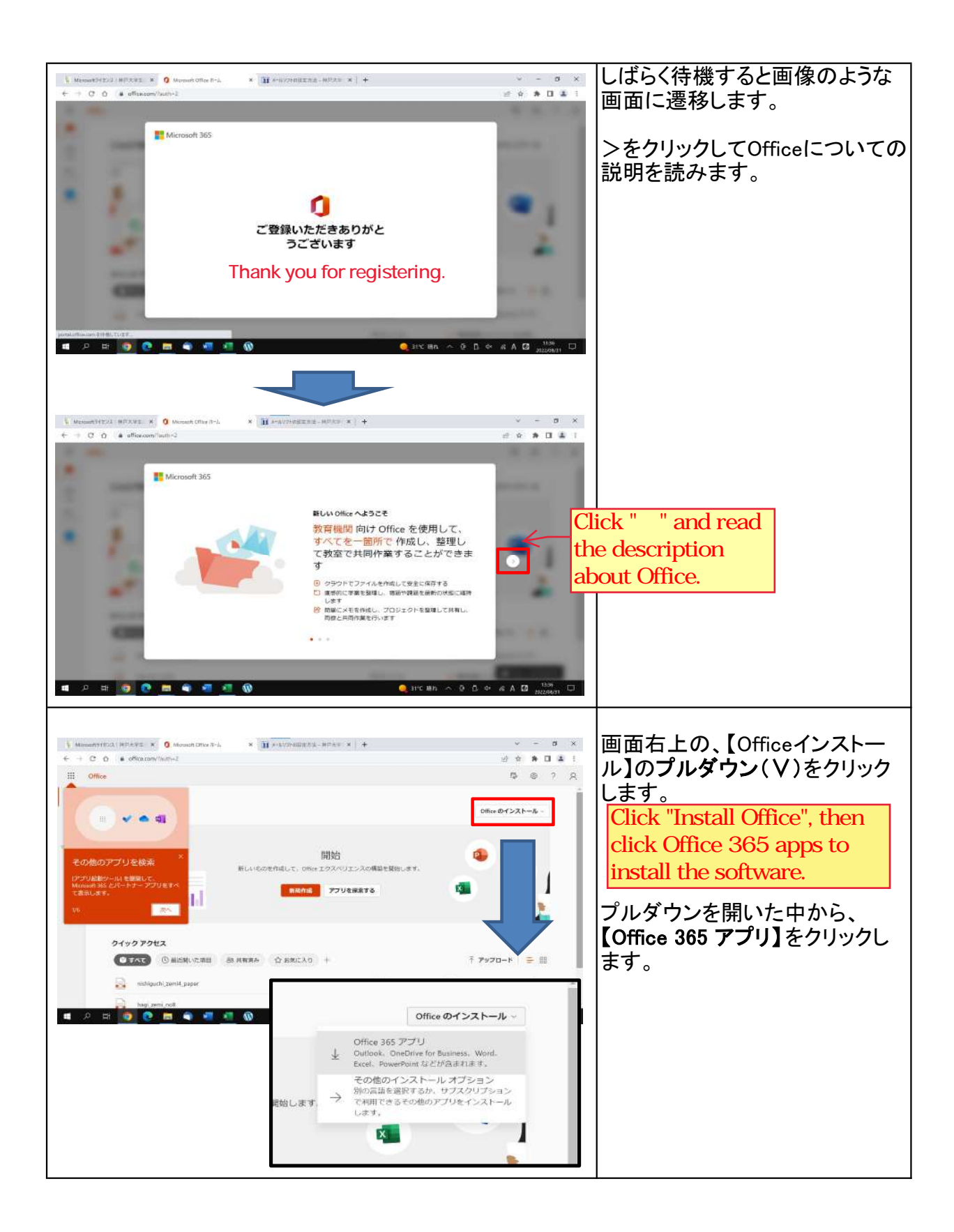

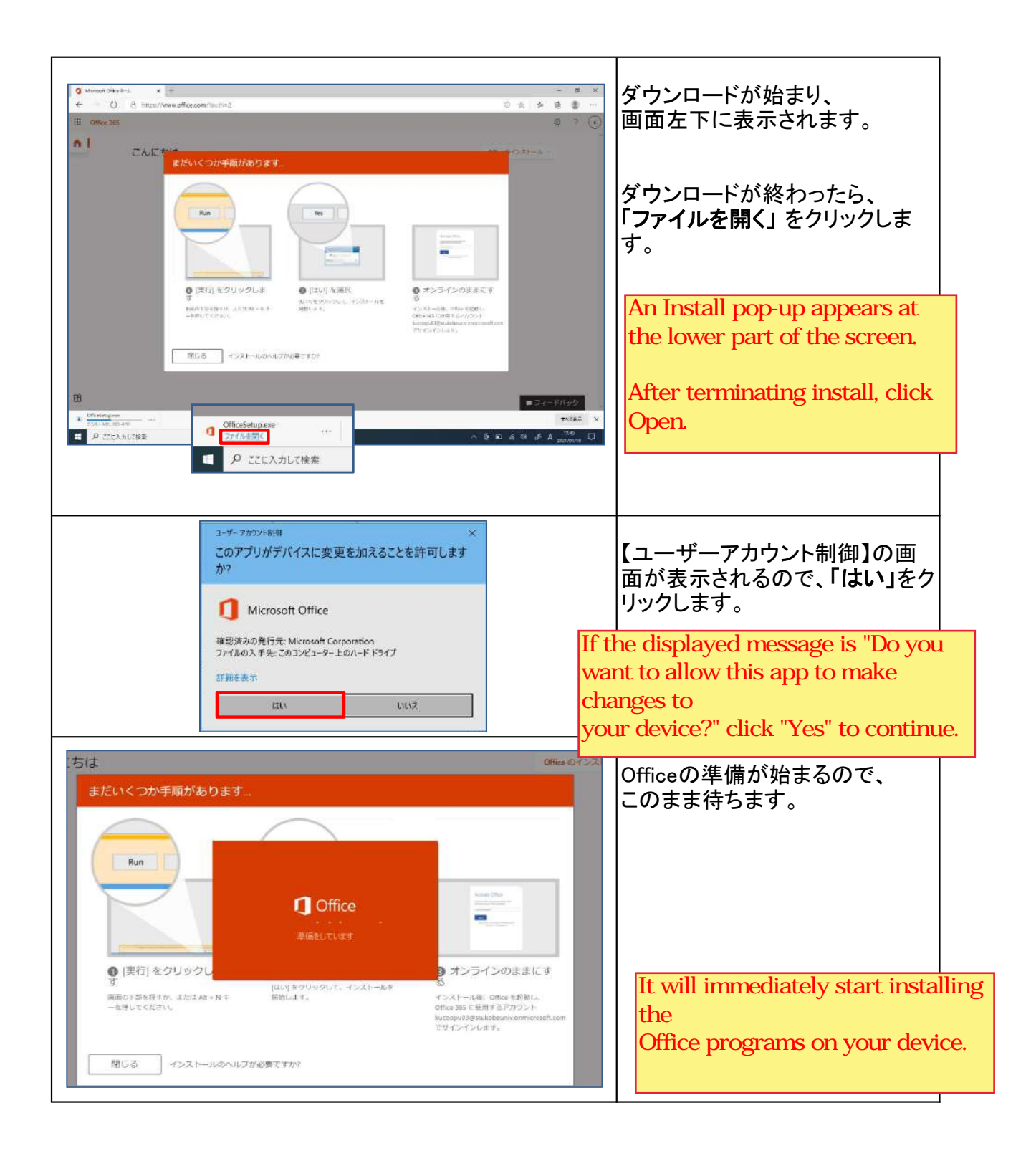

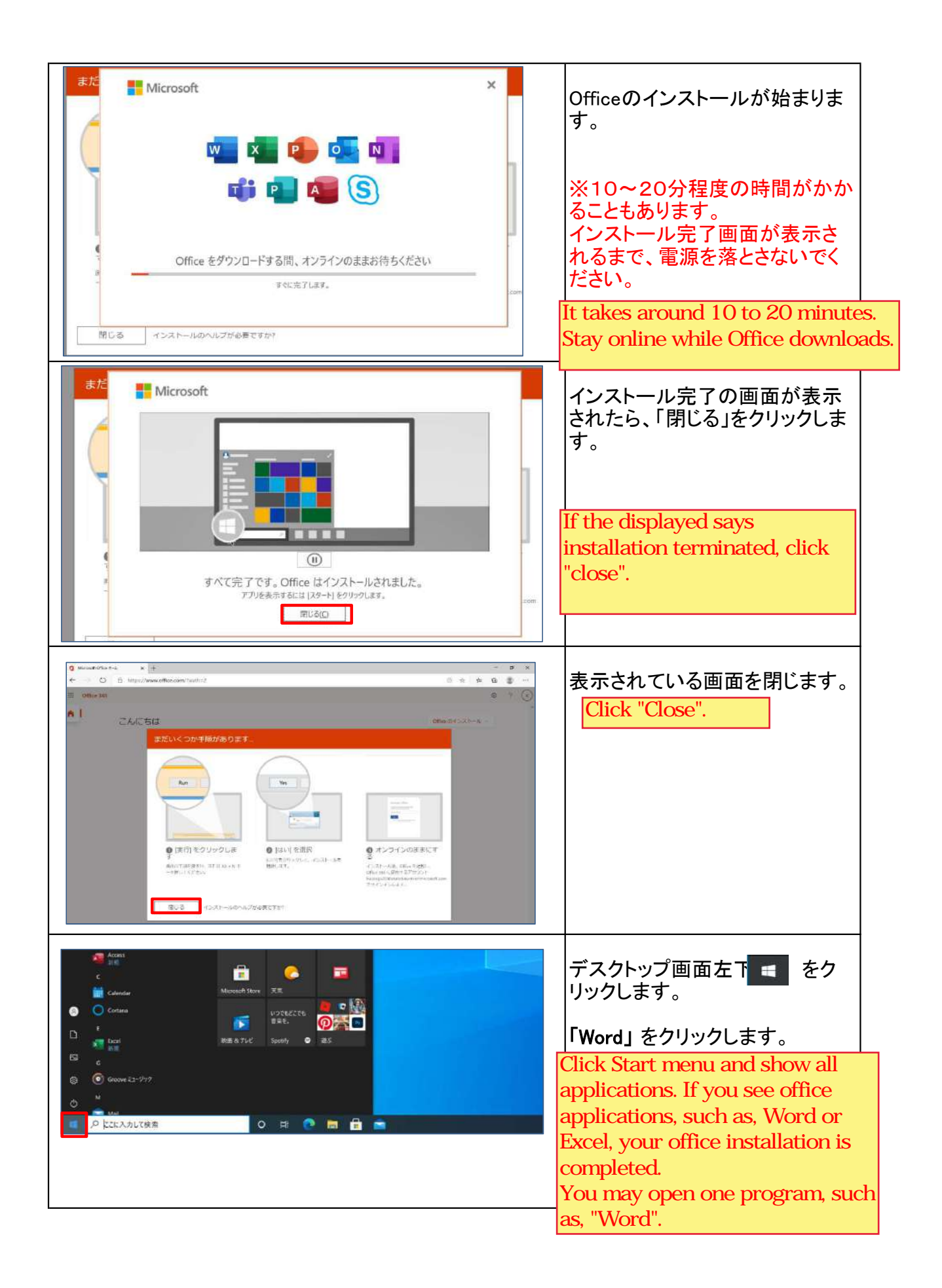

| Microsoft  サインインして Office を設定する  シーン  ・ ・ ・ ・ ・ ・ ・ ・ ・ ・ ・ ・ ・ ・ ・ ・ ・ ・                                                                                                    | <ul> <li>* 起動すると、</li> <li>図のような画面が表示されるので、サインインをクリックします。</li> <li>Click "sign in".</li> </ul>                                                                                                    |
|----------------------------------------------------------------------------------------------------|----------------------------------------------------------------------------------------------------|
| Enter your Kobe University Microsoft 365 Account ID and click "Next". (Student ID @cloud.kobe-u.jp) Please be aware that "ac." is not included.                                                                                                    | 神戸大学Microsoft365アカウント<br>のサインインアドレスを入力し、<br>「次へ」をクリックします。<br>・学生の場合<br>学籍番号@cloud.kobe-u.jp となり<br>ます。<br>【注意】学籍番号のアルファベット<br>は小文字としてください。またac.<br>は含んでおりません。<br>・教職員の場合<br>クラウドID@cloud.kobe-u.jp となり<br>ます。<br>こちらもac.は含んでおりません。 |
| *<br>日本語 *<br>日本語 *<br>日本語 *<br>日本語 *<br>日本語 *<br>日本語 *<br>日本語 *<br>日本語 *<br>日本語 *<br>日本語 *<br>日本語 *<br>日本語 *<br>日本語 *<br>日本語 *<br>日本語 *<br>日本語 *<br>日本語 *<br>日本語 *<br>日の夏前 ID<br>日の夏前 ID<br>日の夏前 Password<br>日の夏前 Password<br>日本日 *<br>日の夏前 Password<br>日本日 *<br>日本日 *<br>日 *<br>日 *<br>日 *<br>日 *<br>日 *<br>日 *<br>日 *<br>日 *<br>日 * | 「神戸大学シングルサインオン<br>KNOSSOS」と表示された画面が<br>表示されます。<br>こちらではうりぼーねっとやBEEF<br>等にログインする際のIDとパス<br>ワードを入力し、サインインをク<br>リックします。<br>Enter your login ID<br>and login password<br>and then click "sign in".                                     |

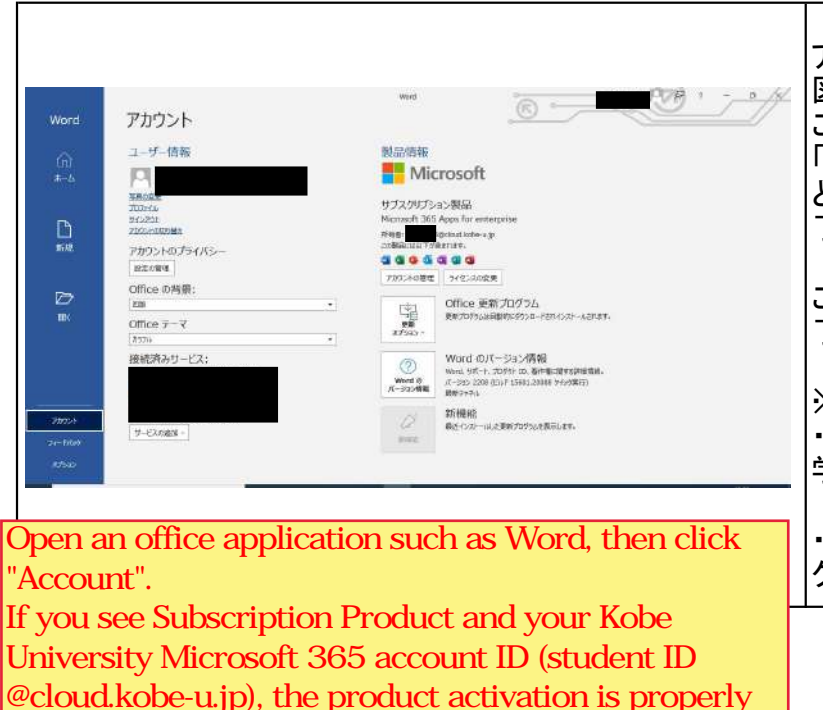

completed.

アカウントをクリックすると、 図のような画面が表示されます。 この画面の中央にある所有者が 「×××@cloud.kobe-u.jp」 となっていればライセンス認証完 了です。

これでOfficeのインストールは完 了です。

※「×××@cloud.kobe-u.jp」 ・学生の場合 学籍番号@cloud.kobe-u.jp

・教職員の場合 クラウドID@cloud.kobe-u.jp